## PROCESSUS DE RENSEIGNEMENT DU FORMULAIRE UNIQUE DE DECLARATION

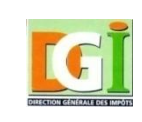

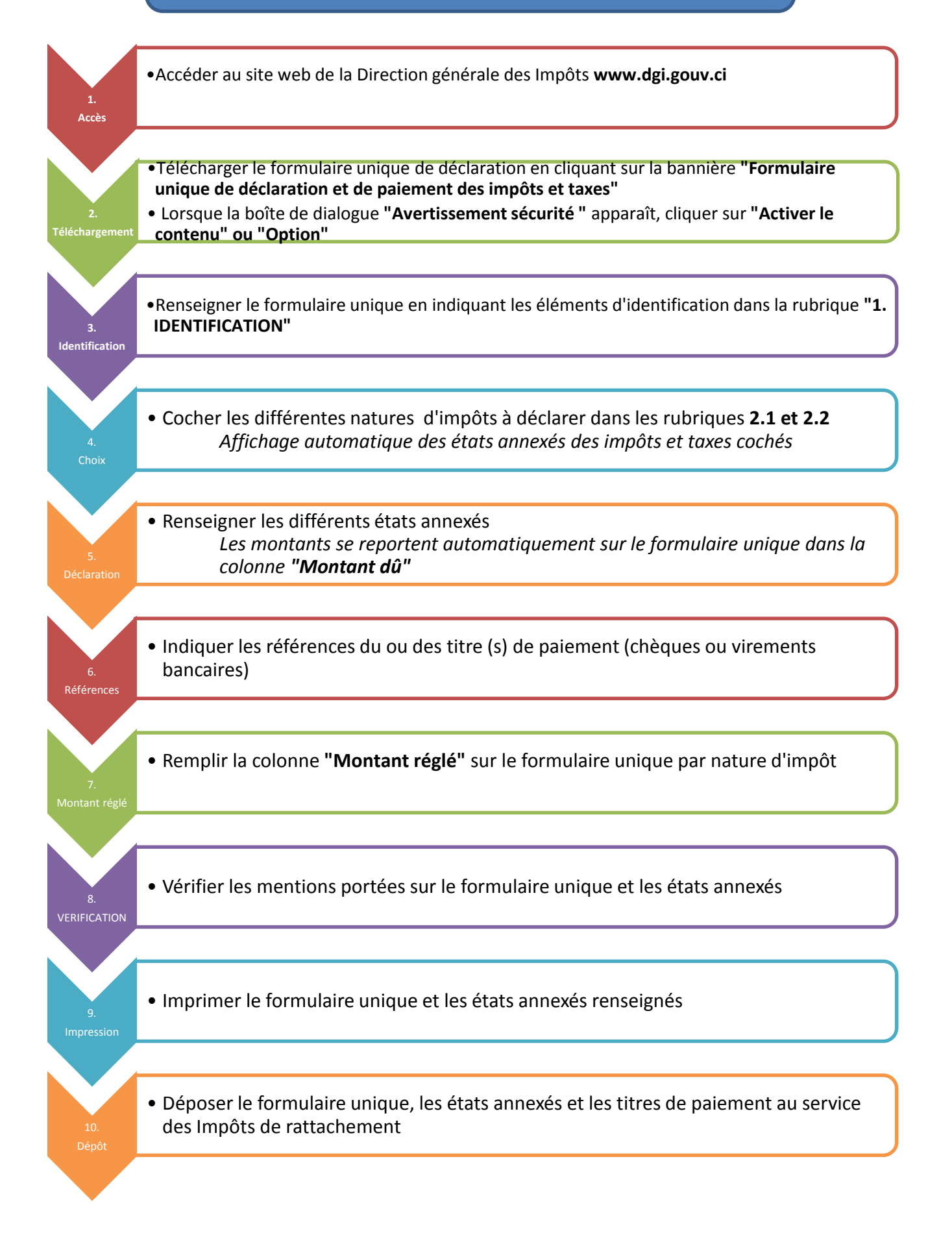